## Sfere 系列 电能质量监测仪

### 用户手册

适用型号<mark>:</mark> Sfere100 Sfere100A

# SFERE 江苏斯菲尔电气股份有限公司 JIANGSU SFERE ELECTRIC CO., LTD.

| -, | 安    | 全须知       | 1   |
|----|------|-----------|-----|
| 二、 | 产    | 品说明       | 1   |
| 2  | 2.1  | 概述        | 1   |
| 2  | 2.2  | 选型        | 1   |
| 2  | 2.3  | 测量        | 2   |
| 2  | 2.4  | 需量        | 3   |
| 2  | 2.5  | 电能计量      | 3   |
| 2  | 2.6  | 电能脉冲      | 4   |
| 2  | 2.7  | 开关量输入     | 4   |
| 2  | 2.8  | 继电器输出     | 5   |
| 2  | 2.9  | 模拟量输出     | 5   |
| 2  | 2.10 | 〕通信       | 6   |
| Ξ, | 安    | 装与接线      | 6   |
| 3  | 3.1  | 尺寸        | 6   |
| 3  | 3.2  | 安装        | 7   |
| 3  | 3.3  | 接线        | 7   |
| Ì  | 典西   | 包接线       | 7   |
| 四、 | 操    | 作         | 9   |
| 4  | 4.1  | 面板        | 9   |
| 4  | 4.2  | 显示        | 9   |
| 五、 | 设    | <u> </u>  | 17  |
| 5  | 5.1  | 查询设置参数    | .17 |
| 5  | 5.2  | 进入和退出设置状态 | 17  |
| 5  | 5.3  | 系统参数设置    | .22 |
| 5  | 5.4  | 输入信号设置    | .22 |
| 5  | 5.5  | 继电器输出设置   | .23 |
| 5  | 5.6  | 模拟量输出设置   | .25 |
| 5  | 5.7  | 通信设置      | 26  |
| 六、 | 常    | 见问题及解决办法  | 27  |
| (  | 6.1  | 通信        | 27  |
| (  | 6.2  | 测量不准确     | 27  |
| (  | 6.3  | 电能计量不准确   | .28 |
| (  | 6.4  | 仪表不亮      | 28  |
| (  | 6.5  | 其它异常情况    | .28 |
| 七、 | 技    | 术规格       | 28  |

目 录

#### 一、安全须知

该装置必须由专业人员进行安装,由于不按照本手册操作而导致的故障,制造商将不承担责任。请您在使用装置前仔细阅读本手册,并在使用时务必注 意以下几点:

- ◆ 该装置必须由专业人员进行安装与检修
- ◆ 在对该装置进行任何内部或外部操作前,必须切断电源和输入信号
- ◆ 始终使用合适的电压检测装置来确定仪表各部位无电压
- ◆ 提供给该装置的电参数须在额定范围内

#### <u>下述情况会导致装置损坏或装置工作的异常</u>

- ◆ 辅助电源电压超范围
- ◆ 配电系统频率超范围
- ◆ 电流或电压输入极性不正确
- ◆ 未按要求接线

#### 二、产品说明

#### 2.1 概述

本系列仪表可监测多种电气参数,如电压、电流、频率、功率、功率因数、 电能、复费率电能、谐波含量等,并具有开关状态监测、越限报警、模拟量输 出、电能脉冲和通信等功能。采用模块化设计思路,可方便扩展多种 I/O 模块, 满足各种需求,该仪表可以应用于能源管理系统、配电自动化、智能建筑及智 能开关柜中。

#### 2.2 选型

| 功能 | 型号   | Sfere100     | Sfere100A    |
|----|------|--------------|--------------|
| 实  | 电压   | $\checkmark$ | $\checkmark$ |
| 时  | 电流   | $\checkmark$ | $\checkmark$ |
| 测  | 功率   | $\checkmark$ | $\checkmark$ |
| 量  | 功率因数 | $\checkmark$ | $\checkmark$ |
|    | 频率   | $\checkmark$ | $\checkmark$ |

|        | 负荷百分比 | —            | $\checkmark$            |  |  |                                       |  |  |  |
|--------|-------|--------------|-------------------------|--|--|---------------------------------------|--|--|--|
| 电能     | 双向电能  | $\checkmark$ | $\overline{\checkmark}$ |  |  |                                       |  |  |  |
| 计量     | 复费率电能 | _            | $\checkmark$            |  |  |                                       |  |  |  |
| 总畸变    | 率 THD |              |                         |  |  | ـــــــــــــــــــــــــــــــــــــ |  |  |  |
| 3-21 次 | 奇次谐波  | 欠谐波    ✓     |                         |  |  |                                       |  |  |  |
| 电压不    | 平衡度   |              | $\checkmark$            |  |  |                                       |  |  |  |
| 需量记    | 录     | $\checkmark$ | $\checkmark$            |  |  |                                       |  |  |  |
| 电能脉    | 冲     | 2            | 2                       |  |  |                                       |  |  |  |
| 通信接    |       | 1            |                         |  |  |                                       |  |  |  |

#### <u>注:</u>

"√"表示具备该功能,"-"表示无此功能。

#### 扩展模块

| 模块代号 | 说明                             |
|------|--------------------------------|
| M0   | 2 路开关量输人监测、2 路双触点继电器输出         |
| M1   | 6 路开关输入监测、2 路双触点继电器输出          |
| M2   | 6路开关输入监测、2路双触点继电器输出、2路模拟量输出    |
| M3   | 4路开关输入监测、2路双触点继电器输出、2路单触点继电器输出 |
| M4   | 4路模拟量输出                        |
| C0   | RS485 接口, Modbus-RTU 通信协议      |
| C1   | RS485 接口, Profibus-DP 通信协议     |

#### 2.3 测量

- 三相电压
- 三相电流
- 负荷百分比
- 功率
- 功率因数
- 频率
- 需量
- 电能
- 复费率电能

- 总畸变率
- 电压不平衡度
- 可直接接入 277/480V 电压, 更高电压可使用电压互感器

- 对于×/1A 或×/5A 电流互感器, 其一次值可编程

#### 2.4 需量

需量是在规定时间周期内的一个量的平均值,本仪表采用滑差式区间方式 计算需量,计算周期为15min,时间间隔为1min。

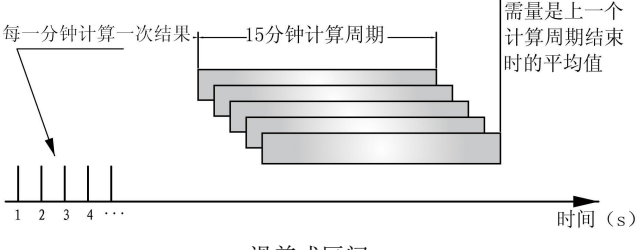

滑差式区间

#### 2.5 电能计量

仪表支持的电能计量功能:

- 双向电能计量;
- 复费率电能计量

仪表提供有一次、二次侧的电能值,显示的电能值均为一次侧值,一次侧 值是二次侧值乘以电压、电流互感器倍率以后的值,所有电能以二次侧值为基 准。二次侧电能值的最小分辨率是 1Wh 或 1varh。在有外部电压、电流互感器 接入的情况下,一次侧电能值每次变化的值为 1Wh(1varh)\*电压倍率\*电流倍率。

二次侧电能保存范围为 2147483647 Wh,一次侧电能显示范围为 9999999999 kWh (999 亿度电),用户可以根据自己的需要来手动复位电能数据。

仪表具有 1 套 12 时段 4 种费率计量功能,每天 24 小时最多可分为 12 个时段,各时段可选尖、峰、平、谷 4 种费率,可设置自动抄表时间,保存最近 3 月的电能信息,如:本月总有功电能、上月总尖有功电能、上上月总平无功电能。

#### 2.6 电能脉冲

仪表提供有功、无功电能两路脉冲输出,采用光耦集电极开路方式实现有 功电能和无功电能脉冲的远传,远程的计算机终端、PLC或开关量采集模块采 集仪表的脉冲总数来实现电能累积计量。

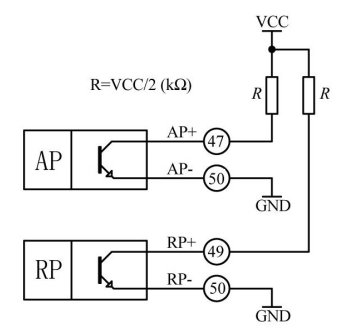

图: 电能脉冲输出示意图

#### <u>注:</u>

1、VCC≤48V;

2、基本脉冲常数:

5000 imp/kWh (额定量程: U>120V 且 I>1A)

80000 imp/kWh (额定量程: U≤120V 且 I≤1A)

20000 imp/kWh(额定量程: U>120V I≤1A 或 U≤120V I>1A)

其意义为:脉冲常数为仪表二次侧电能数据累积满 1kWh 时脉冲输出个数 N (N 可取 5000、20000、80000),在接有 PT、CT 的情况下,N 个脉冲数对应 的一次侧电能为:(电压变比 PT×电流变比 CT×N)/脉冲常数;

举例: PLC 终端使用脉冲计数装置, 假定在长度为 t 的一段时间内采集脉 冲个数为 N 个, 仪表输入为: 10kV/100V、400A/5A, 则该时间段内仪表电能累 积为: (N/20000) ×100×80 kWh;

#### 2.7 开关量输入

仪表最多支持6路开关量输入,具体请参阅选型表中的扩展模块选型。

开关量输入采用干接点输入方式,用于监测如故障报警节点、分合闸状态、 手车位置、电容补偿柜电容投入状态等,开关量输入状态信息可以就地显示或 通过通信接口远传。

#### 2.8 继电器输出

仪表最多支持4路继电器输出,具体请参阅选型表。

每路继电器可在设置菜单中设置工作模式、脉冲宽度、报警项目、报警范围、回滞量,报警延时;报警范围的数据格式为二次电网整型数据。继电器工作模式有:关闭,遥控、报警;

#### 关闭:

继电器输出不动作,保持仪表上电时的默认状态。

#### 遥控:

通过通信方式接收 PC 或 PLC 命令,继电器动作或释放,继电器输出支持 电平和脉冲方式,脉冲宽度可设置为 0.01s~99.99s。

#### 报警:

高报警表示高于报警项目的报警阀值时,继电器动作;低报警表示低于报 警项目的报警阀值时,继电器动作;直到所有触发继电器报警的条件消失、仪 表失电或软件屏蔽报警功能时,继电器才释放。继电器输出支持电平和脉冲方 式,脉冲宽度可设置为0.01s~99.99s。继电器报警支持报警延时,延时时间可 设置为0.00s~99.99s。

#### 2.9 模拟量输出

仪表最多支持4路模拟量输出,具体请参阅选型表。可设置模拟量量输出 项目和量程。

示例 1: 模拟量输出模式: 4~20mA; 模拟量输出项目: Ua; 量程下限: 10.0; 量程上限: 380.0; 即 A 相电压 (Ua)的 10.0~380.0V 对应模拟量输出 4~ 20mA。

示例 2: 模拟量模式: 4~12~20mA; 模拟量输出项目: P; 量程下限: 0000; 量程下限: 5700; 即有功功率(P)为-5700W~0~5700W, 对应模拟量输出 4~ 12~20mA。

详细的模拟量输出项目可参照模拟量输出设置。

#### 注:

模拟量输出量程设置的格式为二次电网整型数据,具体格式可参考下表, 模拟量输出对照表中的该值单位,也可参照通讯地址信息表中二次电网数据格 式。

5

模拟量输出模式: OFF, 4~20mA, 0~20mA, 4~12~20mA, 0~5mA, -5~0~+5mA, 1~5V 等。

模拟量输出项目: 电压、电流、功率、功率因数、频率等。

客户定货时需指定模拟量输出模式。

2.10 通信

仪表带有一路 RS-485 通信接口,采用 Modbus-RTU 协议。RS485 通信接口 应使用屏蔽双绞线连接,一条总线最多可连接 32 台设备,在总线始端和末端可 使用终端电阻进行连接。

三、安装与接线

3.1 尺寸

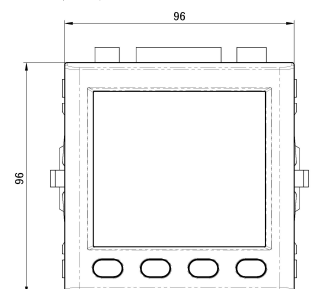

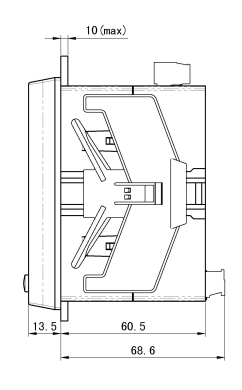

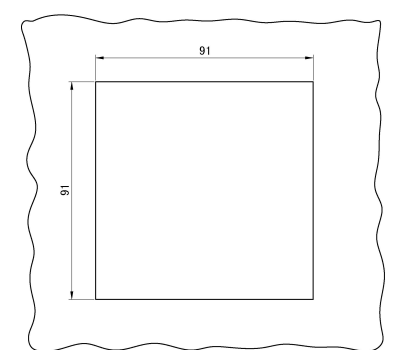

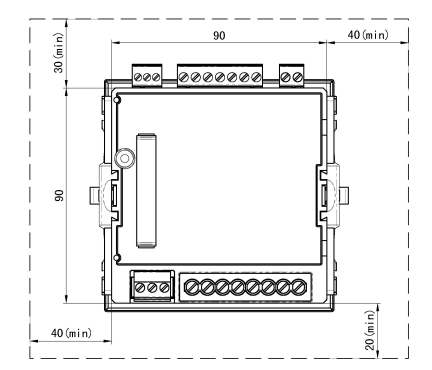

#### 3.2 安装

- 1) 在固定配电柜开 91×91mm 的孔;
- 2) 取出仪表, 取下固定支架;
- 3) 仪表由前装入安装孔;
- 4) 插入仪表固定支架,将仪表固定。

#### 3.3 接线

典型接线

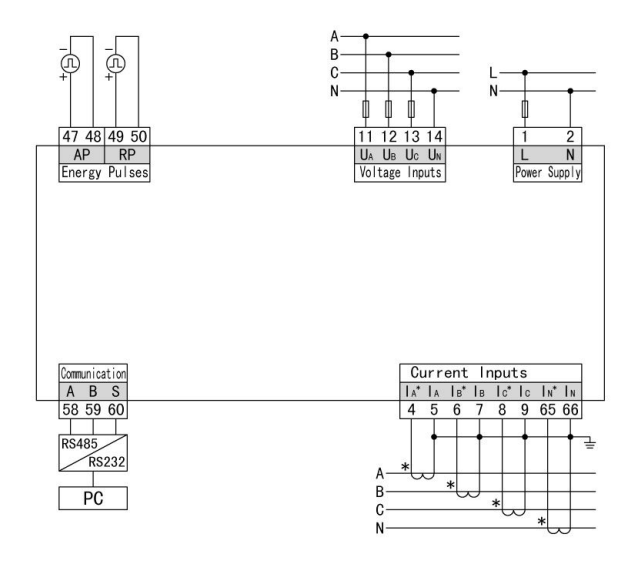

<u>注:</u>

1、 辅助电源: AC100~415V、DC100~350V

2、 熔丝额定电流: 0.5A

信号接线

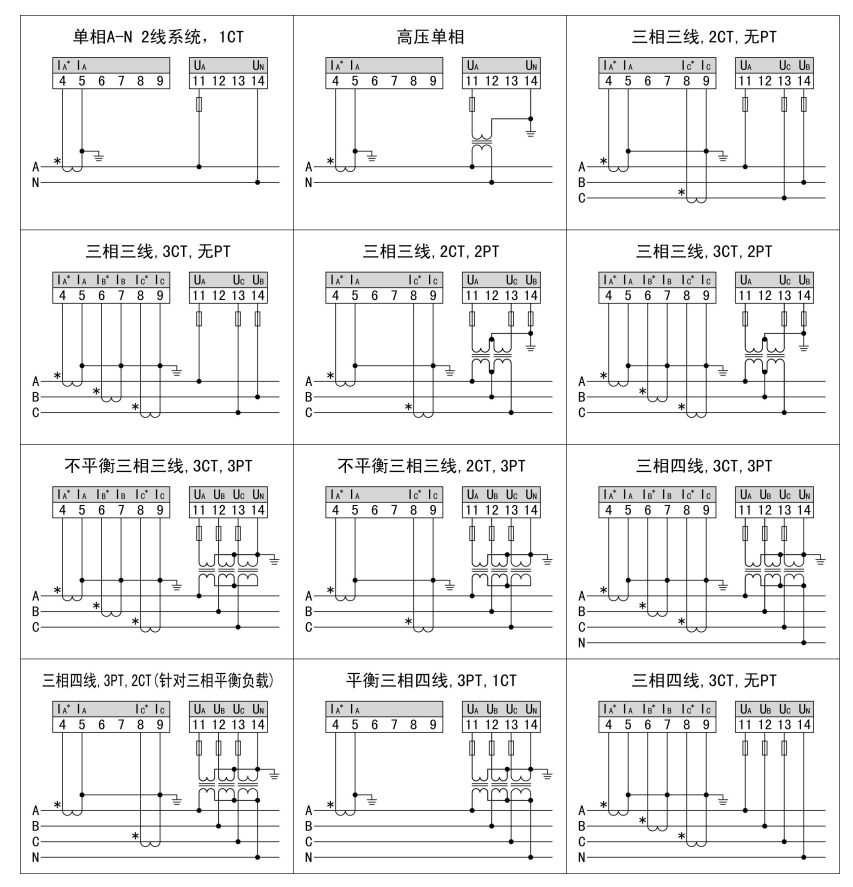

#### <u> 注:</u>

1) 电压输入:输入电压高于额定输入电压时应使用外部 PT,为了便于维护,建议使用接线排;

2) 电流输入:输入电流高于额定输入电流时应使用外部 CT,去除产品的 电流输入连线之前,一定要先断开 CT 一次回路或者短接二次回路,为便于维 护建议使用接线排;

3) 应确保三相电压、电流相序一致,方向一致;

4) 仪表设置的接线方式与实际接线方式必须一致;

#### 四、操作

4.1 面板

- A: 测量值
- B: 单位与标识

C: 按键

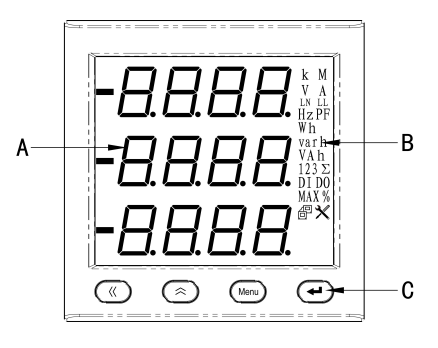

#### 4.2 显示

仪表测量显示界面包括电压、电流、功率、功率因数、频率、电能、开关 量输入、继电器输出、需量等参数。为了快速查询测量信息,仪表提供电量显 示、电能显示、谐波显示、需量显示、复费率电能、时间显示 6 个信息提示界 面,在各个提示界面下可快速查询相应的参数。操作如下:

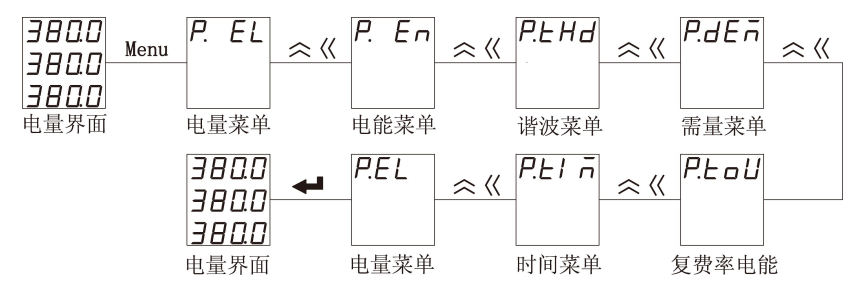

在测量显示界面,单击 "Menu"键,再通过 "<<"或 "<" 选择需要的信息 提示,然后单击 "←"键,再通过 "<<"或 "<" 查看需要的测量参数,按 "Menu" 键可退回到信息提示界面。

典型显示界面说明如下:

| 显示界面                 | 说 明            |
|----------------------|----------------|
|                      | 相电压            |
| 10.00                | Ua = 10.001  W |
| 10.02                | OB = 10.00  kV |
|                      | Uc = 10.02  kV |
| 17.3 / <sup>\$</sup> | 线电压            |
| 557                  | Uab=17.3 kV    |
| EELI                 | Ubc = 1/3.2kV  |
|                      |                |
| 5001                 | 相电流            |
| 50.00                | a = 50.01A     |
| 50.02                | 1b=50.00A      |
|                      | IC=50.02A      |
|                      | 频率             |
| 50.0 / <sup>**</sup> | F=50.01Hz      |
|                      |                |
|                      | 有功功率           |
| 050C<br>  050C       | Pa=502kW       |
|                      | Pb=500kW       |
|                      | Pc= 501kW      |
| חחח ו <sup>ג</sup>   | 无功功率           |
|                      | Qa=1kvar       |
|                      | Pb=0kvar       |
|                      | Pc= 2kvar      |
|                      | 视在功率           |
|                      | Sa=502kVA      |
|                      | Sb=500kVA      |
|                      | Sc=501kVA      |

|       | メナキャネ アナキネ 初大サネ                        |
|-------|----------------------------------------|
| 1502* | 总有切切率、尤切切率、伣仕切率                        |
|       | $\Sigma P=1502kW$                      |
|       | $\Sigma Q=3kvar$                       |
|       | $\Sigma$ S=1502kVA                     |
|       | 功率因数                                   |
|       | PFa= 1.000                             |
|       | PFb=1.000                              |
| 1000  | PFc=1.000                              |
|       | 总功率因数                                  |
|       | PF= 1.000                              |
|       |                                        |
|       |                                        |
|       | 中线电流(3P4W)                             |
|       | 0 =0.000A                              |
|       |                                        |
|       |                                        |
|       |                                        |
| 1234  | $1234$ 表示有 $4$ 敗开关量输 $\lambda$ 当其一个粉之闪 |
|       | 1254 农小市 4 出力 八重 制八, 马术 1 数 1 内        |
| DI    | 幼,衣小此时// 大幼1-。                         |
|       | 做 市 <b>思 於</b> 山 华 大                   |
| 12    |                                        |
|       | 12 农小有 2 路继电益撤出,当来一个数子闪动,              |
| DO    | 表示此路继电器列作。<br>                         |
|       |                                        |
| FP *  | 止问有功电能                                 |
|       | EP=1807.6kWh                           |
|       |                                        |
|       |                                        |

| EP- *<br>0000"*<br>0.000                          | 反向有功电能<br>EP-=0.0kWh    |
|---------------------------------------------------|-------------------------|
| E9 <sup>k</sup><br>000 I <sup>varh</sup><br>0200  | 正向无功电能<br>EQ=10.2kvarh  |
| E9- <sup>k</sup><br>000 I <sup>varh</sup><br>1700 | 反向无功电能<br>EQ-=11.7kvarh |
| EHd<br>UR<br>05.20 ×                              | 总电压畸变率<br>THDua=5.2%。   |
| EHd<br>I A<br>0390 ×                              | 总电流畸变率<br>THDia=3.9%。   |
|                                                   | 最大值<br>Umax = 101.6V;   |
| dE⊼<br>P "<br>1501∝                               | 需量<br>Pd= 1501.W        |

|                             | 正向总有功电能                          |
|-----------------------------|----------------------------------|
| 8280" <sup>*</sup><br>0.800 | EA.P= 8280.080MWh                |
| ERP / <sup>™</sup><br>4002™ | 正向总尖有功电能<br>EA.P 1= 40028.000MWh |
| 8.000                       |                                  |
| F8P2 *                      | 正向总峰有功电能                         |
| 1280""<br>1020              | EA.P 2= 12801.020MWh             |
| FAP3                        | 正向总平有功电能                         |
|                             | EA.P 2= 11301.000MWh             |
| FAP4 *                      | 正向总谷有功电能                         |
| 186 7""<br>0.780            | EA.P 4= 18670.780MWh             |
| EDP *                       | 本月总电能                            |
|                             | E0.P = 46877.200kWh              |
| E 0.P 1*                    | 本月尖电能<br>F0 P1 = 20021 000kWb    |
| 2002**<br>1000              | EU.F I - 20021.000K WII          |

| E 0.P 2 <sup>*</sup><br>I I 4 6 <sup>™</sup><br>8.500 | 本月峰电能<br>E0.P 2= 11468.500kWh |
|-------------------------------------------------------|-------------------------------|
| E 0.P ∃ <sup>⊾</sup><br>0 8 9 9 ™<br>6.0 0 0          | 本月平电能<br>E0.P3 = 8996.000kWh  |
| E 0.P 4 <sup>⊾</sup><br>06 3 9 ™<br>1700              | 本月谷电能<br>E0.P 4= 6391.700kWh  |
| E !P <sup>⊾</sup><br>6697™<br>80.60                   | 上月总电能<br>E1.P =669780.60kWh   |
| E lP   <sup>*</sup><br>30    ™<br>2000                | 上月尖电能<br>E1.P 1=301120.00kWh  |
| E LP2*<br>1607"*<br>1 L00                             | 上月峰电能<br>E1.P 2=160711.00kWh  |
| E lP∃*<br>1020™<br>16.00                              | 上月平电能<br>E1.P3 =102016.00kWh  |

| E {P4*<br>1059™<br>3360                            | 上月谷电能<br>E1.P 4=105933.60kWh  |
|----------------------------------------------------|-------------------------------|
| E 2.P                                              | 上上月总电能<br>E2.P=701867.00kWh   |
| E 2.P  I <sup>×</sup><br>3268™<br>1 1.80           | 上上月尖电能<br>E2.P 1=326811.8kWh  |
| E 2.P 2 <sup>⊾</sup><br>12 - 1 "™<br>96.20         | 上上月峰电能<br>E2.P 2=127796.20kWh |
| E 2.P 3 <sup>⊾</sup><br>1200 <sup>™</sup><br>1 100 | 上上月平电能<br>E2.P 3=120011.00kWh |
| E 2.P 4 <sup>*</sup><br>12 72™*<br>48.00           | 上上月谷电能<br>E2.P 4=127248.00kWh |
| 10.03<br>12.14<br>32.58                            | 时间<br>10年3月12日14时32分58秒       |

注:

不同型号的产品显示界面会有所不同。

#### 显示界面总览

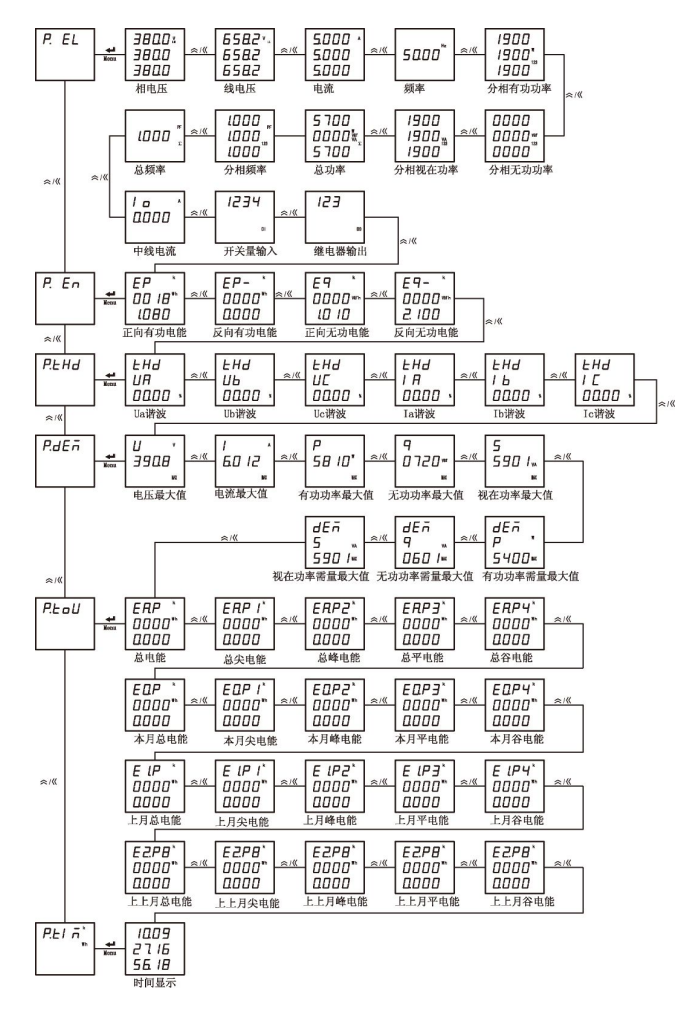

16

#### 五、设置

#### 5.1 查询设置参数

在测量显示界面,长按"Menu"键大于 3 秒,仪表显示 "*r E R d*",单击"←" 键进入设置参数查询界面,该界面下参数只读,操作如下:

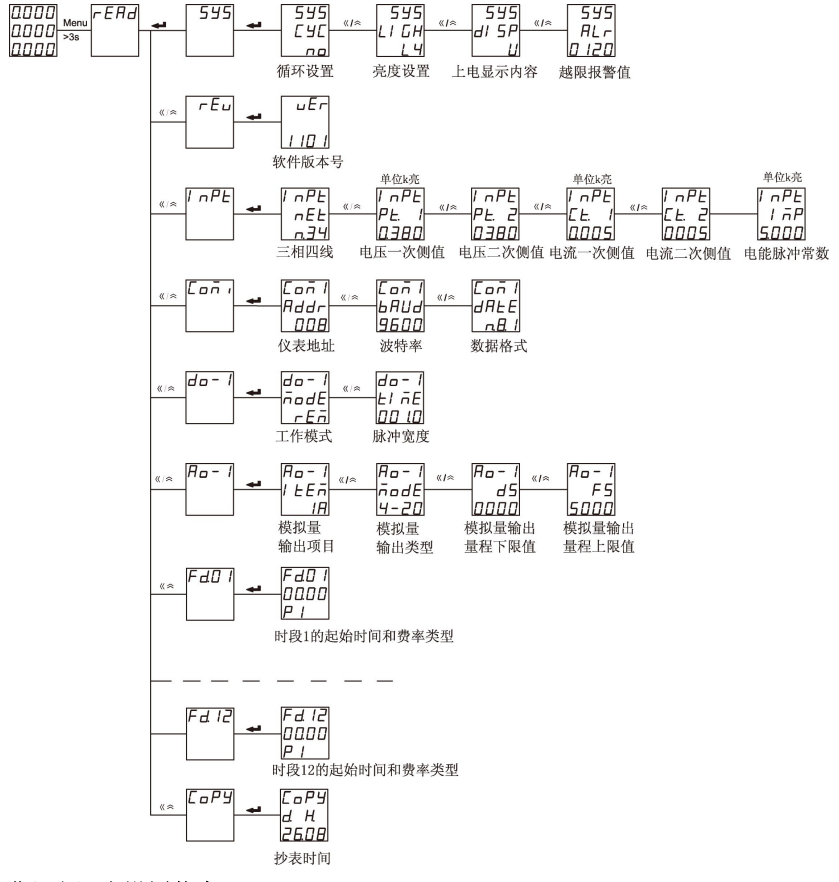

#### 5.2 进入和退出设置状态

#### 进入设置状态

在测量显示界面,长按"Menu"键大于3秒,仪表显示"<sub>r</sub>ERd",通过单击"<<"或"<"键,选择"ProC";按"←"键进入密码输入界面,通过"<<"或"<"键输入密码(默认密码为0001),再按"←"键,若密码正确可进入设置界面。

#### 退出设置状态

第三级菜单的数据(或选项)更改后,要按"←"键确认更改,若按"Menu" 键可退出更改。按"Menu" 键可退到第一级菜单,再按"Menu"键,仪表会提示"5*HUE--n□*",此时有两种操作可选:

1) 不保存设置参数:按"←"键;

2)保存设置参数:按"<<"或"<?"键选择"5RUE--9E5",再按"←"键;

设置操作中: "<<" 键用于菜单的切换键和数值左移, "<>" 键用于菜单的切换键、数值加减和小数点的移动, "Menu" 键用于返回, "←" 键为用于进入菜单和修改数值后的确认。

#### 设置菜单总览

| 0000             |            | 第一级           | 1                 | 第二级<br>595      |          | 第三级<br>595             |              | 595                   |     |                      |     |                    |                                                                            |
|------------------|------------|---------------|-------------------|-----------------|----------|------------------------|--------------|-----------------------|-----|----------------------|-----|--------------------|----------------------------------------------------------------------------|
| 0000             |            | LodE          | 1                 | CodE            | -        | CodE<br>000 (          | «×           | CodE<br>0 1 12        |     |                      |     |                    | 修改密码                                                                       |
| rEAd             |            |               | « A               | 595<br>C9C      | -        | 595<br>C9C             | «A           | 595<br>C9C<br>465     |     |                      |     |                    | 循环设置                                                                       |
| ProG             |            |               | « »               | 595<br>LI GH    | بہ       | 595<br>LI GH           | «A           | 595<br>LI GH          |     |                      |     |                    | 亮度设置                                                                       |
| <b>↓</b><br>CodE |            |               | « 🕫               | 595<br>di 5P    | ىيە      | 595<br>di 5P<br>U      | « A          | 595<br>ai SP<br>i     |     |                      |     |                    | 上电显示界面设置                                                                   |
| Code 🛶           |            |               | « A               | 595<br>ALr      |          | 595<br>ALr<br>060      | ≪≏           | 595<br>AL r<br>120    |     |                      |     |                    | 报警设置                                                                       |
| 000 1            |            |               | « e               | 595<br>CLr.E    | 4        | 595<br>CL r.E          | < n          | 595<br>CL r.E<br>9E5  |     |                      |     |                    | 电能清零                                                                       |
|                  |            |               | « A               | 595<br>CLr.d    | 4        | 595<br>CLr.d           | « A          | 595<br>CLr.d<br>965   |     |                      |     |                    | 需量清零                                                                       |
|                  | 64         | InPt          | -                 | I nPE<br>nEE    | به       |                        | « A          | 1 nPE<br>nEE<br>n34   |     |                      |     |                    | 接线方式                                                                       |
|                  |            |               | «»                | I nPE<br>PE. I  | ىپ       | _ PE<br>PE  <br>0380   | « A          | nPE<br>PE  <br>1000   |     |                      |     |                    | 电压一次侧值                                                                     |
|                  |            |               | «×                | I nPE<br>PE 2   | ч        | ~PE<br>PE 2<br>3800    | « A          | nPE<br>PE 2<br>1000   |     |                      |     |                    | 电压二次侧值                                                                     |
|                  |            |               | « A               | 1 nPE<br>C.E. 1 | ىيە      | ~PE<br>[E  <br>000     | « A          | 1 nPE<br>CE 1<br>0005 |     |                      |     |                    | 电流一次侧值                                                                     |
|                  |            |               | « A               |                 | -        | 1 ~PE<br>CE 2<br>5000  | « A          | 1 nPE<br>CE 2<br>1000 |     |                      |     |                    | 电流二次侧值                                                                     |
|                  | 6.0        | Lon I<br>Addr | -                 | Eon I<br>Addr   |          | Con I<br>Addr<br>DDD I | <u>((</u> #  | Addr<br>DDD2          |     |                      |     |                    | 通信地址                                                                       |
|                  |            |               | ۵.»               | Lon I<br>BUAd   | نه       | 608<br>4800            | «×           | 600<br>9600           |     |                      |     |                    | 波特率                                                                        |
|                  |            |               | <pre>« &gt;</pre> |                 | ب        |                        | « A          |                       |     |                      |     |                    | 数据格式                                                                       |
|                  | «A         | nodE          | -                 | nodE            | -        | nodE<br>rEn            | « A          | nodE<br>ALr           |     |                      |     |                    | 继电器工作模式                                                                    |
|                  |            |               | «×                | EI ÄE           | ىيە      |                        | (( ≈         |                       |     |                      |     |                    | 脉冲宽度                                                                       |
|                  |            |               | () A              | I EEn           | ىھ       |                        | K 20         | I LEA<br>Un-H         |     |                      |     |                    | 报警项目                                                                       |
|                  |            |               | « e               | URL<br>do-1     | ىيە      | URL<br>0000<br>do-1    | « m          | URL<br>4500<br>do-1   |     |                      |     |                    | 11<br>11<br>11<br>11<br>11<br>11<br>11<br>11<br>11<br>11<br>11<br>11<br>11 |
|                  |            |               | (( ex             | H95<br>do-1     |          | H95<br>0000<br>do-1    | ≪ <i>i</i> n | H95<br>00 l0<br>do-1  |     |                      |     |                    | <b>正</b> 加重<br>延时时间设置                                                      |
|                  |            | Ro- 1         | <u>«</u> »        | dEL9<br>Ao-1    |          | dEL9<br>0 100<br>Ro- 1 | «×           | dEL9<br>0110<br>Ao-1  |     |                      |     |                    | 透過時時夜重                                                                     |
|                  | <i>«</i> × |               | -                 | node<br>Ro-1    |          | nodE<br>0-20<br>Ro-1   | «A           | node<br>4-20<br>Ro-1  |     |                      |     |                    | 模拟量输出突型                                                                    |
|                  |            |               | "                 | Ro-1            |          | UR<br>Ro-1             | « ~          | Ub<br>Ao - 1          |     |                      |     |                    | 横扣县输出起始值                                                                   |
|                  |            |               | «×                | 0000<br>Ro- 1   | -        | 0000<br>Ro- 1          | «A           | 1200<br>1200<br>Ro-1  |     |                      |     |                    | 模拟量输出满度值                                                                   |
|                  |            |               | <u>«</u> م        | FaD (           |          | 0000<br>Fa0 (          | « *          | 3800<br>FdD (         |     | FdD l                | ≪ ≈ | FdD (              | 时段1起始时间和                                                                   |
|                  |            |               | ((×               | F d 0 2         | <u>ب</u> | F d 0 2                | «×           | F 402                 | -   | P I<br>F 202<br>0400 | « « | P3<br>Fd02<br>0400 | 费率类型选择<br>时段2起始时间和                                                         |
|                  |            |               | « ~               | СоРУ            |          | СоРУ<br>д Н            |              | СоРУ<br>д н           | ≪ ≈ | PI<br>CoPy<br>d H    |     | P2                 | <sup>四 平 天 空 远 抨</sup><br>抄表日期设置                                           |
|                  |            |               | « A               | EI ĀE           | -        | 1 7 E<br>2 7           | ىيە          | 2000<br>11 RE<br>14 R | ≪≈  | 2608                 |     |                    | 时间设置:<br>年,月                                                               |
|                  |            |               |                   |                 | « =      | EI ÄE<br>d H           | <u>ت</u> ہ   |                       | ≪≈  |                      |     |                    | 十、73 时间设置: 日、小时                                                            |
|                  |            |               |                   |                 | ≪ ≈      | EI ĀE<br>Ā S           |              | EI AE<br>A S<br>1808  | ≪≈  | EI RE<br>R 5<br>3158 |     |                    | 时间设置:<br>分钟、秒                                                              |

设置菜单详细说明见下表:

| 第一级      |            |                                                        | 第二级             | 第三级           |                      |  |
|----------|------------|--------------------------------------------------------|-----------------|---------------|----------------------|--|
| 字符代<br>号 | 说明         | 字符代号                                                   | 说明              | 字符代号/数值       | 说明                   |  |
|          |            | EodE                                                   | 密码              | 0000~9999     | 设置用户密码               |  |
|          |            | FUE                                                    | 45.37           | по            | 循环显示无效               |  |
|          |            | 191                                                    | 循环              | 9E5           | 循环显示使能               |  |
|          |            | LI GH                                                  | 亮度              | L 1~L5        | 显示亮度从低到高             |  |
|          |            |                                                        |                 | U             | 电压                   |  |
|          |            |                                                        |                 | 1             | 电流                   |  |
|          |            |                                                        |                 | H2            | 频率                   |  |
|          |            | d! SP                                                  | 上电显示界面          | P<br>DE       | 功率                   |  |
| בטב      | 玄坛         |                                                        | 1 6 20 (1) / 10 |               | 功率因数                 |  |
|          | 公告         |                                                        |                 | EP            | 电能                   |  |
|          | <i>参</i> 叙 |                                                        |                 |               | 谐波                   |  |
|          |            |                                                        |                 | חבם<br>חרו חב | - 高重<br>- 日二川数工八川(4) |  |
|          |            | ALr     越限报警       [Lr.E]     清电能       [Lr.d]     清需量 | 越限报警            |               | 显示报警自分比%             |  |
|          |            |                                                        |                 | U             | 关闭                   |  |
|          |            |                                                        | 清由能             | по            | 电能不清零                |  |
|          |            |                                                        | 10.00           | 9E5           | 电能数据清零               |  |
|          |            |                                                        | 法重导             | по            | 极值、需量不清零             |  |
|          |            |                                                        | YE5             | 极值、需量数据清零     |                      |  |
|          |            | _ []                                                   | 按建专式            | n34           | 3P4W                 |  |
|          |            |                                                        | 按线力式            | n33           | 3P3W                 |  |
| 1.00     | 输入         | PE.I                                                   | 电压一次侧值          | 00 10~9999    | 单位 kV                |  |
|          | 设置         | PŁ. 2                                                  | 电压二次侧值          | 0000~0999     | 单位 V                 |  |
|          |            | EE.I                                                   | 电流一次侧值          | 000 1~9999    | 单位 kA                |  |
|          |            | [Ł. 2                                                  | 电流二次侧值          | 000 1~0006    | 单位 A                 |  |
| [ on l   | 通信         | Rddr                                                   | 仪表地址            | 000 1~0247    | 1~247                |  |
|          | 设置         | ьияд                                                   | 波特率             | 2400~1920     | 2400~19200bps        |  |

|           |       |              |         | nB. l                | 无校验,1个停止位    |
|-----------|-------|--------------|---------|----------------------|--------------|
|           |       | 1010         | 数据格式    | n.B.2.               | 无校验,2个停止位    |
|           |       | מחככ         |         | a.B. l               | 奇校验,1个停止位    |
|           |       |              |         | E.B. l               | 偶校验,1个停止位    |
|           |       |              |         | oFF                  | 关闭           |
|           |       | ñodE         | 工作模式    | ALr                  | 报警           |
| do- l     | 继电    |              |         | rEñ                  | 遥控           |
| do-2      | 器输    | El RE        | 输出脉冲宽度  | 0000~9999            | 单位 s         |
| do-3      | 出设    | IEEn         | 报警项目设置  | ∐n-H、 L等             | 见报警项目表       |
|           | 置     | uAL          | 报警值设置   | 0000~9999            | 越限报警值        |
|           |       | НУБ          | 回滞量     | 0000~9999            | 回滞量          |
|           |       | dELY         | 报警延时设置  | 0000~9999            | 单位 s         |
|           |       |              |         | 0-20                 | 0-20mA 输出    |
| Ro- 1     | 模拟    | ñodE         | 模式      | 4-20                 | 4-20mA 输出    |
|           | 量输    |              |         | 12.20                | 4-12-20mA 输出 |
|           | 出     | l E E T      | 项目      | UA, LA <sub>\$</sub> | 见模拟量输出项目表    |
|           | 设置    | d5           | 下限值     | 0000~9999            | 4mA 对应值。     |
|           |       | F5           | 上限值     | 0000~9999            | 20mA 对应值。    |
| וחנם      | 复费    | P            | 费率类型:尖  |                      |              |
| ן רמט ו.  | 率时    | P2           | 费率类型:峰  | חחוח                 | 设置费率时段起始时    |
| <br>כו נם | 段设    | P3           | 费率类型:平  |                      | 刻            |
| רמוכ      | 置     | РЧ           | 费率类型:谷  |                      |              |
|           | 抄表    |              | 抄主口和小时  |                      |              |
| ЕоРУ      | 日期    | d H          | 19夜日和小时 | 26.08                | 每月的26号8点整    |
|           | 设置    |              | 10/1/10 |                      |              |
|           | 时间    | <u>4</u> . n | 年、月指示符  | 10.03                | 2010年3月      |
| El ñE     | 四 回 回 | d H          | 日、小时指示符 | 12.09                | 12日9点        |
|           |       | ñ 5.         | 分、秒指示符  | 3158                 | 37分58秒       |

#### 5.3 系统参数设置

示例:将密码设置为0011,使能循环显示,输入信号超过额定值的120%时界面闪烁报警,清零极值数据,菜单操作步骤如下:

| 0000 Menu<br>0000 XS | Proli                     | CodE <sub>≪/≈</sub> Cod<br>0000 000 | JE - 595                                             | ] |                      |
|----------------------|---------------------------|-------------------------------------|------------------------------------------------------|---|----------------------|
| -                    | 595<br>Code 🕶             | 595 «/≈ 55<br>CodE Cod<br>0001 00   | 95<br>86 <b></b> Code<br>11                          | ] | 修改用户密码,修改<br>后按确认键进入 |
| «/۶                  | ≈ 595<br>[9[ <del>+</del> | 595 «/≈ 55<br>696 C<br>no 91        | 95 <b>- 595</b><br>96 <b>- 6</b><br>55               | ] | 循环显示使能               |
| ≪/≈                  | 595<br>di 5P 🕶            | 595 «/≈ 55<br>di5P di<br>0000       | 95 <b>→</b> 595<br>5P <b>→</b> di 5P                 | ] | 上电显示界面设为电流           |
| ≪/≈                  | 595<br>ALr +              | 595 «/≈ 53<br>RLr Ri<br>0000 01     | 95 <b>€</b> 595<br>Lr <b>€</b> ALr<br>20             |   | 设置越限报警值为120%         |
| ≪/≈                  | 595<br>[Lr.E 🕶            | 595 «/≈ 5:<br>ELr.E EL<br>no 9      | 95 <del>→</del> 595<br>r.Ε <del>→</del> ΓL r.Ε<br>Ε5 |   | 电能数据清零               |
| ≪/≈                  | 595<br>ELr.d +            | 595 «/≈ 55<br>ELr.d ELr<br>na 91    | 95 <b>595</b><br>r.d <b>4</b> CL r.d<br>E5           | ] | 需量数据清零               |
| ≪/≈                  | 595<br>LIGH 🕶             | 595 <sub>«/≈</sub> 59<br>LIGH LI    | 95 <b></b> 595<br>GH <b></b> LI GH<br>L2             | ] | 数码管亮度调整              |
| ≪/≈                  | 595<br>Rod I 🕶            | 595 «/« 55<br>nod 1 nou<br>nonE n 1 | 95 595<br>d 1 + nod 1                                |   | 扩展模块选择模块M1           |
| ≪/≈                  | 595<br>nod2 🕶             | 595 «/» 59<br>rod2 rod<br>C 1 C2    | 95 <b>- 5</b> 95<br>d2 <b>- </b> nod2                | ] | 通信模块选择模块C2           |
| Men                  | 595 Menu 5                | RuE<br>no ≪/≈ SRuE<br>9E5           | ← 0000<br>0000<br>0000                               | 1 | 保存设置并退出              |

#### 5.4 输入信号设置

用户可以根据现场的实际使用情况来修改输入信号设置,只有设置了使用电压(电流)互感器,一次侧电压(电流)信号值的设置才有效,一次侧信号设置值单位为 kV (kA)。

示例:电压输入采用 10kV/100V 的电压互感器、1kA/5A 的电流互感器,三 相四线接线方式,操作如下:

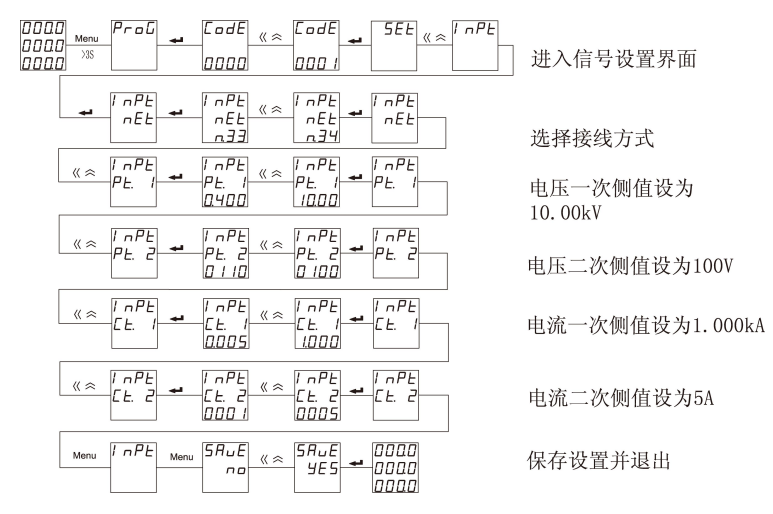

#### 5.5 继电器输出设置

示例:设置第1路继电器在相电压大于 450.0V 延时 1.1 秒后动作,回滞量 为1V。

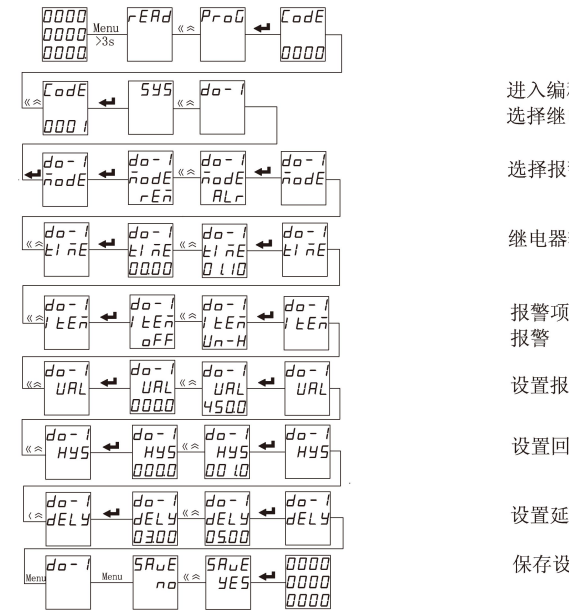

讲入编程界面. 选择继电器输出设置

选择报警模式

继电器输出延时设为1.1s

报警项目设为相电压高

设置报警值为450V

设置回滞量为1V

设置延时时间5s

保存设置并退出

#### 报警项目见下表:

| 项目     | 格式      | 说明         | 项目             | 格式       | 说明         |
|--------|---------|------------|----------------|----------|------------|
| ٥FF    |         | 关闭         | SR H           |          | A 相视在功率高报警 |
| UR H   |         | A 相电压高报警   | SR L           |          | A 相视在功率低报警 |
| UR L   |         | A 相电压低报警   | 56. H          |          | B相视在功率高报警  |
| Шь. Н  |         | B相电压高报警    | 56 L           |          | B相视在功率低报警  |
| UL L   |         | B相电压低报警    | 5E. H          |          | C 相视在功率高报警 |
| UE. H  |         | C相电压高报警    | 5E. L          |          | C 相视在功率低报警 |
| UE. L  |         | C相电压低报警    | 5. H           |          | 总视在功率高报警   |
| Un H   |         | 任意相电压高报警   | 5. L           |          | 总视在功率低报警   |
| Un L   |         | 任意相电压低报警   | PFRH           |          | A 相功率因数高报警 |
| URĿH   | XXX.X V | Uab 线电压高报警 | PFRL           |          | A 相功率因数低报警 |
| UAPT   |         | Uab 线电压低报警 | РҒЫН           |          | B 相功率因数高报警 |
| ШЬЕ.Н  |         | Ubc 线电压高报警 | PFĿL           | X.XXX    | B相功率因数低报警  |
| UBE.L  |         | Ubc 线电压低报警 | PF <u>[</u> .H |          | C 相功率因数高报警 |
| UERH   |         | Uca 线电压高报警 | PFE.L          |          | C 相功率因数低报警 |
| UERL   |         | Uca 线电压低报警 | PF. H          |          | 总功率因数高报警   |
| UL. H  |         | 任意线电压高报警   | PF. L          |          | 总功率因数低报警   |
| UL. L  |         | 任意线电压低报警   | F. H           |          | 频率高报警      |
| IR H   |         | A 相电流高报警   | F.L            | XX.XX HZ | 频率低报警      |
| IRL    |         | A相电流低报警    | EKUR           |          | A 相谐波电压    |
| I L H  |         | B 相电流高报警   | ЕНИЬ           |          | B 相谐波电压    |
| I LL L |         | B相电流低报警    | EHUE           |          | C 相谐波电压    |
| I [. H | x.xxx A | C相电流高报警    | EH U           | xx.xx%   | 任意相电压总畸变率  |
| 1 E. L |         | C相电流低报警    | EH! A          |          | A 相谐波电流    |
| I. H   |         | 任意相电流高报警   | ЕНІ Б          |          | B相谐波电流     |
| 1. L   |         | 任意相电流低报警   | EHI E          |          | C 相谐波电流    |
| PR H   | WYYY W  | A 相有功功率高报警 | EH I           |          | 任意相电流总畸变率  |
| PR L   | XXXX VV | A 相有功功率低报警 | In H           |          | 中性线电流高报警   |

| РЬ Н           |          | B相有功功率高报警  | InL    | 中性线电流低报警      |
|----------------|----------|------------|--------|---------------|
| РЬ. L          |          | B相有功功率低报警  | i a. H | 漏电流高报警        |
| PE. H          |          | C相有功功率高报警  | la L   | 漏电流低报警        |
| PE. L          |          | C相有功功率低报警  | d  -   | 开关量输入联动       |
| P. H           |          | 总有功功率高报警   | d2-1   | 1-6 继电器输出由开关量 |
| P.L            |          | 总相有功功率低报警  | d3-1   | 输入 dx 控制,当开关量 |
| 9 <i>R</i> H   |          | A 相无功功率高报警 | d4-1   | 输入 dx 闭合时,继电器 |
| 9R L           |          | A 相无功功率低报警 | d5-1   | 动作,开关输入 dx 断开 |
| 9 <u>6</u> . H |          | B相无功功率高报警  | d6-1   | 时,继电器复位       |
| 96. L          |          | B相无功功率低报警  | d I-0  | 开关量输入联动       |
| 9E. H          | xxxx var | C相无功功率高报警  | d2-0   | 1-6 继电器输出由开关量 |
| 9E. L          |          | C相无功功率低报警  | d3-0   | 输入 dx 控制,当开关量 |
| ۹ H            | 1        | 总无功功率高报警   | d4-0   | 输入 dx 断开时,继电器 |
| 9 L            | 1        | 总无有功功率低报警  | d5-0   | 动作,开关输入 dx 闭合 |
|                |          |            | d6-0   | 时,继电器复位       |
|                |          |            |        |               |

#### 5.6 模拟量输出设置

示例:设置第1路模拟量输出为B相电压120.0V~380.0V时对应4~20mA 输出,操作如下:

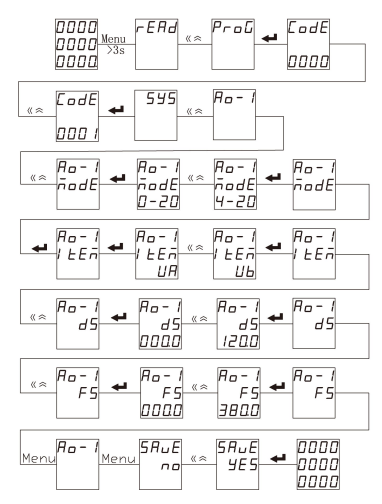

进入编程界面, 选择模拟量输出设置 设置模拟量输出类型 为4-20mA 设置模拟量输出项目 为A相电压 设置下限值为为120V, 即4mA对应值

设置上限值为380V, 即20mA对应值

保存设置并退出

模拟量输出项目见下表:

| 项目  | 格式        | 说 明     | 项目                        | 格式       | 说 明     |
|-----|-----------|---------|---------------------------|----------|---------|
| ۵FF |           | 关闭      | Ρ                         |          | 总有功功率   |
| IJR |           | A相电压    | 98                        |          | A 相无功功率 |
| ШЬ  |           | B 相电压   | 相电压 96 xxxx var<br>相电压 9[ |          | B相无功功率  |
| UС  | www.w.W   | C 相电压   |                           |          | C相无功功率  |
| URĿ | XXX.X V   | A-B 线电压 | 9                         |          | 总无功功率   |
| UЬC | _         | B-C 线电压 | 5R                        |          | A相视在功率  |
| UER |           | C-A 线电压 | 56                        | WWWW VA  | B相视在功率  |
| ; A |           | A 相电流   | 50                        |          | C相视在功率  |
| 16  | - x.xxx A | B 相电流   | 5                         |          | 总视在功率   |
| ΙE  |           | C 相电流   | PFR                       |          | A相功率因数  |
| In  |           | 中性线电流   | PFL                       |          | B相功率因数  |
| PR  | xxxx W    | A 相有功功率 | PF[                       | X.XXX    | C相功率因数  |
| РЬ  |           | B相有功功率  | PF                        |          | 总功率因数   |
| ΡĘ  |           | C 相有功功率 | F                         | xx.xx Hz | 电网频率    |

5.7 通信设置

示例:设置仪表通信地址为2、波特率为9600bps、数据格式为奇校验方式。

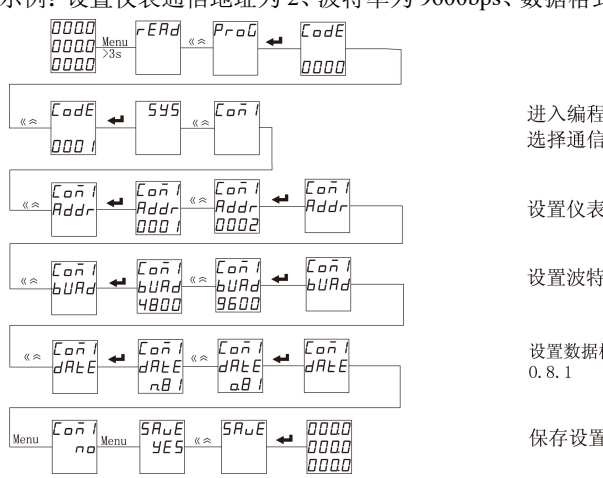

进入编程面, 选择通信设置

设置仪表地址为2

设置波特率为9600bps

设置数据格式为

保存设置并退出

#### 六、常见问题及解决办法

#### 6.1 通信

#### 仪表没有回送数据

首先确保仪表的通信设置信息如从机地址、波特率、校验方式等与上位机 要求一致;如果现场有多块仪表通信都没有数据回送,检测现场通信总线的连 接是否准确可靠, RS485 转换器是否正常。

如果只有单块或者少数仪表通信异常,也要检查相应的通信线,可以修改 交换异常和正常仪表从机的地址来测试,排除或确认上位机软件问题,或者通 过交换异常和正常仪表的安装位置来测试,排除或确认仪表故障。

#### 仪表回送数据不准确

仪表通信数据有一次电网数据(float 型)和二次电网数据(int/long 型)。 请仔细阅读通信地址表中关于数据存放地址和存放格式的说明,并确保按照相 应的数据格式转换。

可使用 ModScan32 软件测试仪表通信,该软件遵循标准的 Modbus-RTU 协议,并且数据可以按照整型、浮点型、16 进制等格式显示,能够直接与仪表显示数据对比。

#### <u>通信指示符状态信息</u>

仪表显示窗一个通信指示符,在通信测试过程中,当仪表接收到数据时,通 信指示符闪烁提示。

#### 6.2 测量不准确

确保正确的电压和电流信号已经连接到仪表上,可以使用万用表来测量电 压信号,必要的时候使用钳形表来测量电流信号。

确保信号线的连接是正确的,比如电流信号的同名端及各相的相序不能出 错。该仪表可以观察功率界面显示,只有在发电情况下有功功率为负,一般使 用情况下有功功率符号为正,如果有功功率符号为负,有可能电流进出线可能 接错,当然相序接错也会导致异常的功率显示。

仪表显示的电量为一次电网值,如果表内设置的电压电流互感器的倍率值 与实际使用互感器倍率不一致,也会导致仪表电量显示不准确。表内电压电流 的量程和接线网络可以按照现场实际接法修改,错误的设置也将导致错误的显 示。

27

#### 6.3 电能计量不准确

仪表的电能累加是基于对功率的测量,先观测仪表的功率值与实际负荷是 否相符。仪表支持双向电能计量,在接线错误的情况下,总有功功率为负的情 况下,电能会累加到反向有功电能,正向有功电能不累加。

在现场使用最多出现的问题是电流互感器进线和出线接反,看分相的带符 号的有功功率,若功率为负则有可能是接线错,相序接错也会引起仪表电能走 字异常。

#### 6.4 仪表不亮

确保合适的辅助电源已经加到仪表的辅助电源端子,超过规定范围的辅助 电源电压可能会损坏仪表,并且不能恢复。可以使用万用表来测量辅助电源的 电压值,如果电源电压正常,仪表无任何显示,可以考虑重新上电。

#### 6.5 其它异常情况

请及时联系本公司技术服务部,用户应详细描述现场情况,本公司技术人 员会根据现场反馈情况分析可能的原因。如果经沟通无法解决的问题,本公司 会尽快安排技术人员到现场处理问题。

| 电气特性   |       |     |                    |  |
|--------|-------|-----|--------------------|--|
|        | 电压、电流 |     | 0.2%               |  |
|        | 功率    |     | 0.5%               |  |
| 测量精度   | 频率    |     | ±0.02Hz            |  |
|        | 有功    | 电能  | IEC62053-22 0.5S 级 |  |
|        | 无功    | 电能  | IEC62053-23 2 级    |  |
| 数据刷新频率 |       |     | ls                 |  |
|        | 接线方式  |     | 1P2W、3P3W、3P4W     |  |
|        |       | 额定值 | 100、 400V AC       |  |
|        | 电     | 过负荷 | 1.2Un              |  |
| 输入特性   | 压     | 功耗  | <0.2VA             |  |
|        |       | 阻抗  | >1M Ω              |  |
|        | 电     | 额定值 | 1A 或 5A            |  |
|        | 流     | 过负荷 | 持续 1.2In           |  |

#### 七、技术规格

|                 |     |    | 瞬时 10In/3s                         |  |  |
|-----------------|-----|----|------------------------------------|--|--|
|                 |     | 功耗 | <0.1VA                             |  |  |
|                 |     | 阻抗 | <20m Ω                             |  |  |
|                 | 电网络 | 频率 | 50±5% / 60±5% Hz                   |  |  |
|                 | 工作  | 范围 | AC100~415V, DC100~350V             |  |  |
| 电源              | 功耗  |    | 基本功能 ≤ 5VA                         |  |  |
|                 |     |    | 最大 ≤ 10VA (4路开关量+3路继电器+1路模拟量 24mA) |  |  |
| 电能脉冲            |     |    | 2 路光电隔离输出,脉冲宽度(80±20%)ms           |  |  |
| 开关量输入           |     |    | 干接点输入,隔离电压 2000VAC                 |  |  |
| <b>冰市</b> 盟 经 山 |     |    | 触点容量 AC 250V/5A 或 DC 30V/5A        |  |  |
| 继电益制出           |     |    | 隔离电压 2500VAC                       |  |  |
|                 |     |    | 精度等级 0.5%                          |  |  |
| <b>惧</b> 拟重输出   |     |    | 负载电阻 ≤350Ω                         |  |  |
| 通信特性            |     |    |                                    |  |  |
| RS485 通信接口      |     |    | Modbus-RTU 协议,波特率最高 19200bps       |  |  |
| 机械特性            |     |    |                                    |  |  |
| 尺寸              |     |    | 96×96×65mm                         |  |  |
| IP 防护           |     |    | IP65(面板)/IP20(外壳)                  |  |  |
| 重量              |     |    | kg                                 |  |  |
| 环境特性            |     |    |                                    |  |  |
| 运行温度            |     |    | (-40∼70)°C                         |  |  |
| 存贮温度            |     |    | (-40∼85)℃                          |  |  |
| 相对湿度            |     |    | (5~95)%(无凝露)                       |  |  |
| 污染等级            |     |    | 2                                  |  |  |
| 测量类别            |     |    | CAT III,用于(277/480) VAC 配电系统       |  |  |
| 绝缘能力            |     |    | 信号、电源、输出之间 > AC 2kV                |  |  |
| 电磁兼容性           |     |    |                                    |  |  |
| 静电放电抗扰度         |     |    | IEC 61000-4-2-III 级                |  |  |
| 射频电磁场辐射抗扰度      |     |    | IEC 61000-4-3-III 级                |  |  |

| 电快速瞬变脉冲群抗扰度      | IEC 61000-4-4-IV级    |
|------------------|----------------------|
| <b>浪涌(冲击)抗扰度</b> | IEC 61000-4-5-IV级    |
| 射频场感应的传导骚扰抗扰度    | IEC 61000-4-6-III 级  |
| 工频磁场抗扰度          | IEC 61000-4-8-III 级  |
| 电压暂降及短时中断抗扰度     | IEC 61000-4-11-III 级 |

# CE

技术说明,如有变更恕不另行通知。

# SFERE 江苏斯菲尔电气股份有限公司 JIANGSU SFERE ELECTRIC CO., LTD.

地址: 江苏省江阴市东定路1号 市场部:

电话(Tel): (0510)86199988 86199080

传真(Fax): (0510)86199081

技术支持:

电话(Tel): (0510)86199066 86199068

传真(Fax): (0510)86199067

http: //www.sfere-elec.com

E-mail: sfere-scb@sfere-elec.com

邮编: 214437 电子商务部: 电话(Tel): (0510)86199195 86199193 传真(Fax): (0510)86199084

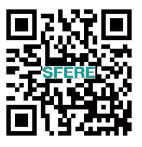